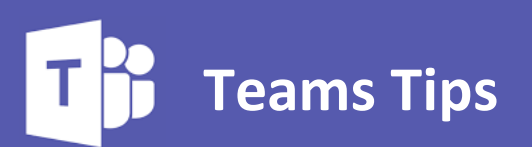

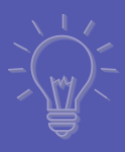

## **Ensuring pupils can't control the meeting:**

## This must be completed after you have set up the live lesson.

| 2 | Mr J H<br>Sched | ooton 11/09-08-48<br>uled a meeting                         |    |
|---|-----------------|-------------------------------------------------------------|----|
|   | ÷               | Please ignore training<br>Friday, 11 September 2020 @ 09:00 |    |
|   | 3 replie        | is from you                                                 |    |
|   | Ū4              | Please ignore training ended: 5 min 16 sec                  | ×. |
|   | ← Rep           | ly                                                          |    |

Click the live lesson and this will open the window to allow you to edit the lesson.

| <b>*</b> | Please ignore training Chat Details Scheduling Assistant                                                                                                    | Join Close               |
|----------|----------------------------------------------------------------------------------------------------|--------------------------|
| × c      | ancel meeting Time zone: (UTC+00.00) Dublin, Edinburgh, Lisbon, London Meeting options                                                                                                    | Tracking                 |
| O        | Please ignore training                                                                                                    | Mr J Hooton<br>Organiser |
| 0°       | Add required attendees                                                                                                    | Optional                 |
|          | Optional: 🔬 Mr M Webster $\times$ 💩 Mr J Tickle $\times$ 💩 Mr C Burgess $\times$                                                                                                    | Mr M Webster<br>Declined |
| Ē        | 11 Sep 2020 09:00 ∨ → 11 Sep 2020 09:30 ∨ 30m ● All day                                                                                                    | Declined                 |
|          | Suggested: No suggestions available.                                                                                                    | Mr C Burgess<br>Declined |
| Q        | Does not repeat V                                                                                                    |                          |
|          | KatfTrainingClass-Pupils-SEA > Classwork                                                                                                    |                          |
| 0        | Add location                                                                                                    |                          |
| ï        | $\mathbf{B}  \mathcal{I}  \bigcup  \mathcal{S} \mid \forall'  \underline{A}  A  Paragraph \lor  \mathcal{I}_{\mathbf{x}} \mid \leftarrow  \vdash  \boxminus  \exists  \vDash  0  \textcircled{S}  \boxplus  \boxed{0}  \textcircled{S}  \textcircled{S}  \blacksquare  \boxed{0}  \textcircled{S}  \textcircled{S}  \blacksquare  \boxed{0}  \textcircled{S}  \blacksquare  \boxed{0}  \textcircled{S}  \blacksquare  \boxed{0}  \textcircled{S}  \blacksquare  \boxed{0}  \textcircled{S}  \blacksquare  \boxed{0}  \textcircled{S}  \blacksquare  \boxed{0}  \textcircled{S}  \blacksquare  \boxed{0}  \textcircled{S}  \blacksquare  \boxed{0}  \textcircled{S}  \blacksquare  \boxed{0}  \textcircled{S}  \blacksquare  \boxed{0}  \boxed{0}  \blacksquare  \boxed{0}  \blacksquare  \blacksquare  \blacksquare  \boxed{0}  \blacksquare  \boxed{0}  \blacksquare  \mathbf{0$ |                          |

## Click on "Meeting Options"

| Please ignore training Chat       | Details | Scheduling Assistant            | $\frown$        |
|-----------------------------------|---------|---------------------------------|-----------------|
| X Cancel meeting Time zone: (UTC+ |         | olin, Edinburgh, Lisbon, London | Meeting options |

## This will then open browser window that gives you more options

| Meeting options                     |          |         |
|-------------------------------------|----------|---------|
| Who can bypass the lobby?           | Everyone | ~       |
| Always let callers bypass the lobby |          | Yes     |
| Announce when callers join or leave |          | Yes 🚺   |
| Who can present?                    | Only me  | ~       |
|                                     |          |         |
|                                     |          | ✓ Done! |
|                                     |          |         |

Change the "Who can present?" to "Only Me".

This will stop pupils from being able to mute you or remove people from the lesson but it will also stop them being able to share their screens with you. This can be adjusted live in a lesson.

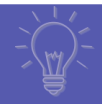